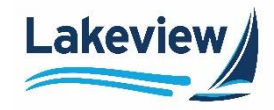

A rate lock is a guarantee assuring a mortgage lender will honor a specified interest rate at a specific cost for a set time period. If the rate lock expires before closing, you may need to request a lock extension in Polly.

*Note:* Typically, a lock extension should be submitted 10 days or less prior to the lock expiration date.

To submit a lock extension request in Polly, complete the following steps.

- 1. If there was a change to the loan information that requires a price change, first submit a Profile Change before requesting the lock extension.
- 2. In the Non-Del Portal pipeline, click Get Pricing.

| <<br>~       |                  | Pipeline      |              | Active Purch | ased Cancelled/Dec | lined       | Get Pricing     |
|--------------|------------------|---------------|--------------|--------------|--------------------|-------------|-----------------|
| ⊒<br>₽       | Home<br>Pipeline | Search        |              |              |                    | -           | ,<br>g          |
| Ľ            | Create Loan      | View Standard | Search<br>By | Select       | ~                  |             | Go Reset        |
| r <b>°</b> 1 | Rate Sheet       |               | Loan(s)      | Locke        | d Loan(s)          | Submitted F | loating Loan(s) |
| _            |                  | 34            | \$9.85M      | 1            | \$300K             | 18          | \$5.05M         |

Outcome: Polly opens in a separate browser window.

- 3. Click PRICING ENGINE.
- 4. Select Loan Pipeline. The pipeline is filtered to show only your loans.
- 5. Click the **Loan ID** to open the loan. Use the **Search** field if you do not see the loan you are looking for in the list.

| 2 | POLLY/<br>Bayview - CND and WS (BLSC) ~ | Loan Pip   | eline      |                    |               |          |               |
|---|-----------------------------------------|------------|------------|--------------------|---------------|----------|---------------|
|   |                                         | Loan ID \$ | Borrower ≑ | Property Address ≑ | Loan An<br>51 | nount \$ | Lock Status 💠 |
| 3 | 🛱 Loan Pipeline                         | 8000007797 |            |                    | :             | 508,184  | Locked        |
|   | Loan Scenarios                          | 8000007650 |            |                    |               | \$96,750 | Locked        |
|   | 110<br>1                                | 8000007695 |            |                    | :             | 284,843  | Locked        |

6. Click Lock Extension.

| Product:                      | Bank Stat  | ement 30 Yr Fixed - WS330                                                                             | Description   |
|-------------------------------|------------|----------------------------------------------------------------------------------------------------|---------------|
| Note Rate:                    | 6.375      |                                                                                                    | Reprice       |
| Final Price:                  | 99.725     |                                                                                                    |               |
| Credit/Cost:                  | 0.275 (\$9 | 63)                                                                                                   |               |
| Lock Period:<br>Lock Days Rer | maining:   | 61 Days, Confirmed Thursday, Jul 28th, 2022 at 12:26 pm<br>59 Days, Expires on Monday, Sep 26th, 2022 | Lock Extensio |

Lakeview Loan Servicing Proprietary and Confidential Orig: July 2, 2022\_KD COR Non-Del, Correspondent Lender Polly Lock Extensions Page 1 of 3

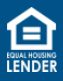

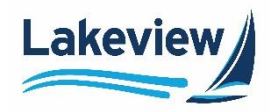

7. Select the number of days you want to extend the from the **Select Lock Extension** drop-down menu or select the date on the calendar.

| Current Lock             |                        | Select Lock Extension |        |       |     |      |    |    | Lock After Extension |                        |  |
|--------------------------|------------------------|-----------------------|--------|-------|-----|------|----|----|----------------------|------------------------|--|
| Current Lock Period:     | 60 days                | 7 Da                  | v Exte | nsior | ı   |      |    | ~  | Total Lock Period:   | 68 days                |  |
| Current Lock Expiration: | Sunday, Sep 18th, 2022 |                       | ,      |       |     |      |    |    | Lock Expiration:     | Monday, Sep 26th, 2022 |  |
| Available Extensions:    | 3 of 3 available       |                       |        |       |     |      |    |    | Extension Fee:       | -0.125 (-\$344)        |  |
|                          |                        |                       | Se     | epte  | mbe | r 20 | 22 | >  | Final Price:         | 99.416                 |  |
|                          |                        | s                     | м      | т     | W   | т    | F  | s  | Cancel Extension     | Select Extension       |  |
|                          |                        |                       |        |       |     | 1    | 2  | 3  |                      |                        |  |
|                          |                        | 4                     | 5      | 6     | 7   |      | 9  | 10 |                      |                        |  |
|                          |                        | 11                    | 12     | 13    | 14  | 15   | 16 | 17 |                      |                        |  |
|                          |                        | 18                    | 19     | 20    | 21  | 22   | 23 | 24 |                      |                        |  |
|                          |                        | 25                    | 26     | 27    | 28  | 29   | 30 |    |                      |                        |  |
|                          |                        |                       |        |       |     |      |    |    |                      |                        |  |

*Outcome:* The calendar updates to show the new lock extension date.

## 8. Click Select Extension.

| Current Lock             | Select Lock Extension |      |                    |     |       |      |                    | Lock After Extension   |                  |                  |
|--------------------------|-----------------------|------|--------------------|-----|-------|------|--------------------|------------------------|------------------|------------------|
| Current Lock Period:     | 60 days               | 15 D | 15 Day Extension 👻 |     |       | ~    | Total Lock Period: | 75 days                |                  |                  |
| Current Lock Expiration: | Sunday, Aug 7th, 2022 |      |                    |     |       |      | Lock Expiration:   | Monday, Aug 22nd, 2022 |                  |                  |
| Available Extensions:    | 3 of 3 available      |      |                    |     |       |      | Extension Fee:     | -0.125 (-\$281)        |                  |                  |
|                          |                       | <    |                    | Aug | ust 2 | 2022 |                    | >                      | Final Price:     | 94.542           |
|                          |                       | S    | М                  | т   | w     | т    | F                  | s                      | Cancel Extension | Select Extension |
|                          |                       |      | 1                  | 2   | 3     | 4    | 5                  | 6                      |                  |                  |
|                          |                       | 7    | 8                  | 9   |       | 11   | 12                 | 13                     |                  |                  |
|                          |                       | 14   | 15                 | 16  | 17    | 18   | 19                 |                        |                  |                  |
|                          |                       | 21   | 22                 | 23  | 24    | 25   | 26                 | 27                     |                  |                  |
|                          |                       | 28   | 29                 | 30  | 31    |      |                    |                        |                  |                  |
|                          |                       |      |                    |     |       |      |                    |                        |                  |                  |

**Outcome:** A confirmation screen appears showing the **Current Lock** and the **Lock After Extension**.

Lakeview Loan Servicing Proprietary and Confidential Orig: July 2, 2022\_KD COR Non-Del, Correspondent Lender Polly Lock Extensions Page 2 of 3

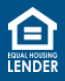

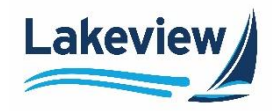

## 9. Click Confirm Extension Request.

| Current Lock                                                             |                                             | Lock After Extension                                                     |                                              |  |  |  |  |  |
|--------------------------------------------------------------------------|---------------------------------------------|--------------------------------------------------------------------------|----------------------------------------------|--|--|--|--|--|
| Lock Confirmed:                                                          | Saturday, Jul 2nd, 2022 at 10:47 am         | Extend by:                                                               | 15 days                                      |  |  |  |  |  |
| Current Lock Period:<br>Lock Days Remaining:<br>Current Lock Expiration: | 60 days<br>35 days<br>Sunday, Aug 7th, 2022 | Updated Lock Period:<br>Lock Days Remaining:<br>Updated Lock Expiration: | 75 days<br>50 days<br>Monday, Aug 22nd, 2022 |  |  |  |  |  |
| Final Price:                                                             | 94.667                                      | Extension Fee:<br>Final Price:                                           | -0.125 (-\$281)<br>94.542                    |  |  |  |  |  |
| Are you sure you want to request this lock extension?                    |                                             |                                                                          |                                              |  |  |  |  |  |
| Cancel Extension Confirm Extension Request                               |                                             |                                                                          |                                              |  |  |  |  |  |

*Note:* If you need to make a change, click **Select Extension** under the loan summary bar to return to select a different date, or click **Cancel Extension**.

| ban                |                               |                | Property              |                 | E                              | Borrower            |                  |
|--------------------|-------------------------------|----------------|-----------------------|-----------------|--------------------------------|---------------------|------------------|
| sh-Out Refi        | \$225000 / 33077 L<br>Cashout | LTV (75/75/75) | OH - Lake             | Single Family   | Secondary 7                    | 71 FICO             | 39.808 DTI Ratio |
| < Select Extension |                               |                |                       |                 |                                |                     |                  |
|                    |                               |                |                       |                 |                                |                     |                  |
|                    |                               |                |                       |                 |                                |                     |                  |
|                    |                               |                |                       |                 |                                |                     |                  |
|                    |                               |                |                       |                 |                                |                     |                  |
|                    | Current Lock                  |                |                       |                 | Lock After Extension           |                     |                  |
|                    | Lock Confirmed:               | Sa             | turday, Jul 2nd, 2022 | at 10:47 am     | Extend by:                     | 15 days             |                  |
|                    | Current Lock Perio            | od: 60         | days                  |                 | Updated Lock Period:           | 75 days             |                  |
|                    | Current Lock Expir            | ration: Su     | inday, Aug 7th, 2022  |                 | Updated Lock Expiration        | n: Monda            | y, Aug 22nd, 202 |
|                    | Final Price:                  | 94             | .667                  |                 | Extension Fee:<br>Final Price: | -0.125 (-<br>94.542 | -\$281)          |
|                    |                               |                |                       |                 |                                |                     |                  |
|                    |                               |                | Are you sure you      | want to request | this lock extension?           |                     |                  |

**Outcome:** A confirmation message appears. Polly takes approximately 2 minutes to process this request, if auto-accept standards are met (i.e., loan pricing and product eligibility does not change).

| 6 | A lock extension was initiated on Saturday, Jul 2nd, 2022 at 12:23 pm and is awaiting approval from your lock desk. |  |
|---|----------------------------------------------------------------------------------------------------|--|
|   |                                                                                                    |  |

Lakeview Loan Servicing Proprietary and Confidential Orig: July 2, 2022\_KD COR Non-Del, Correspondent Lender Polly Lock Extensions Page 3 of 3

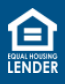